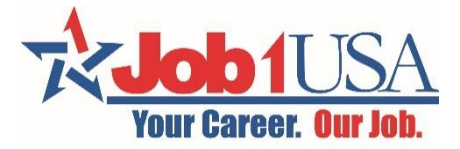

#### Job1USA Online Pay Stub Access:

*Note:* It is important to complete the <u>entire</u> process in one sitting. Failing to do so could potentially cause issues.

1. Go to Job1USA.greenemployee.com and select the "Create an Account" option on the right.

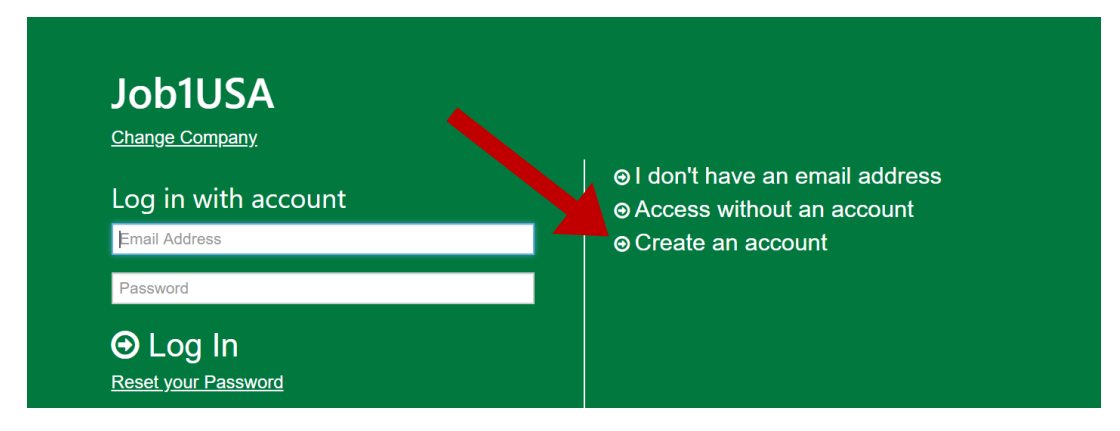

- 2. Enter the e-mail address you gave to your Job1USA account manager.
- 3. Create a password that meets the requirements listed below.

| in and for password                                                                                                    | resets.                                                 | i be used to log     |  |
|----------------------------------------------------------------------------------------------------|---------------------------------------------------------|----------------------|--|
| Email Address                                                                                                    |                                                         |                      |  |
| Choose a password requirements. Your                                                                                                    | I that meets the follow password must conta             | ving minimum<br>ain: |  |
| <ul> <li>at least 6 chain</li> <li>at least one units</li> <li>at least one location</li> <li>at least one not least one not lea</li></ul> | racters<br>pper case letter<br>wer case letter<br>umber |                      |  |
| Password                                                                                                    |                                                         |                      |  |
| Confirm Password                                                                                                    |                                                         |                      |  |

4. The screen will show the following message (with your email).

# **Email Verification**

We sent an email to t\*\*\*\*6@test.com. Follow the link in the email to continue setting up your account.

### 

5. Go to your e-mail inbox and look for an e-mail from Green Employee. Click on the link "Continue Account Setup". The e-mail will say something like this:

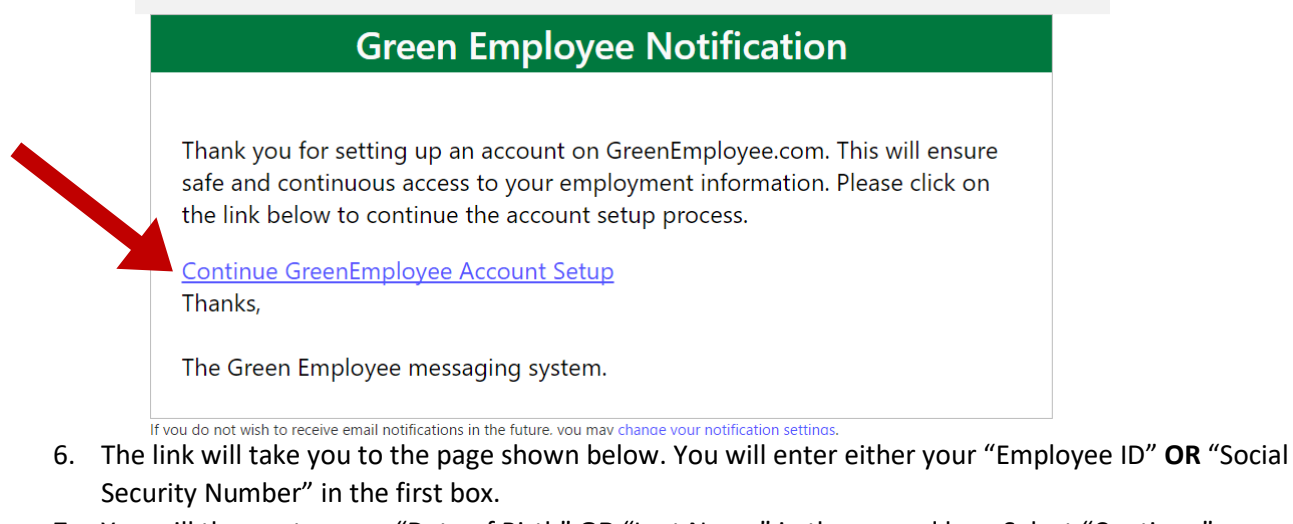

7. You will then enter your "Date of Birth" OR "Last Name" in the second box. Select "Continue".

| us sor<br>ave yo | me information to identify who you are and make sure our employee information. |
|------------------|--------------------------------------------------------------------------------|
| Emplo            | yee ID or SSN                                                                  |
| Date o           | of Birth (MM/DD/YYYY) or Last Name                                             |

8. You will be taken to a page that shows the ways a verification code can be sent to you. Choose your option and select "Continue".

## **Identity Verification**

We found you but we need to make sure you are who you say you are. Pick one of the options below to receive a verification code in order to confirm your identity.

- Text the code to \*\*\*\_\*\*\*-9135.
- Call me at \*\*\*-\*\*\*-9135 and share the code.
- I received an access code from my company. Let me enter it.
- I would like to contact my company administrator to receive the code.
- I would like to answer a set of questions to prove my identity.
- Send confirmation request to company administrator. I will wait for their review.

### ⊖ Continue

9. Once you receive your access code, you will enter the code here:

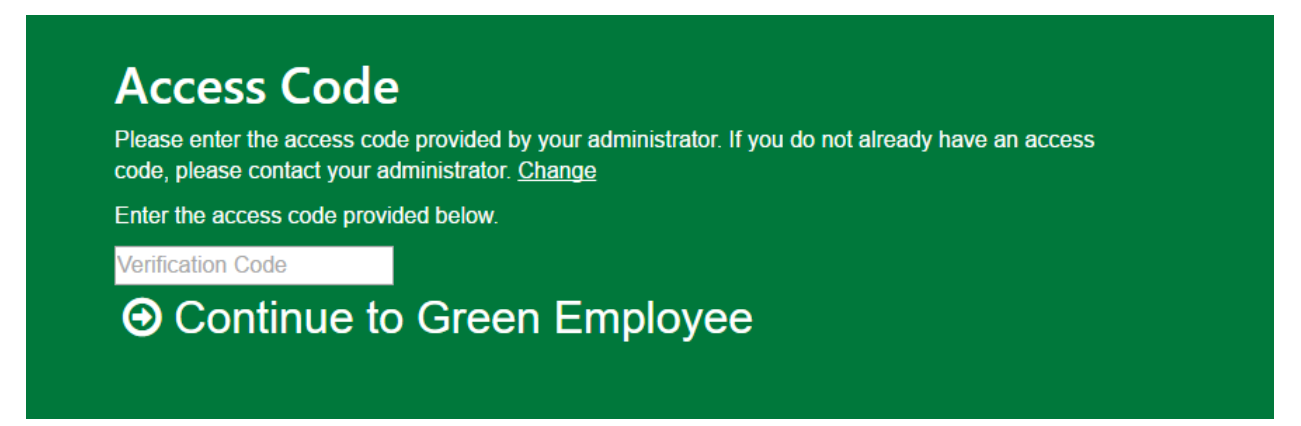

10. After you select "Continue", you should get a page like this to log-in using your e-mail and password you created. Now you can see your pay history!

| 3 Your account has been verified. Please log in with y | our credentials.                                |  |
|--------------------------------------------------------|-------------------------------------------------|--|
|                                                        |                                                 |  |
|                                                        |                                                 |  |
| Change Company                                         |                                                 |  |
| Log in with account                                    | Access without an account     Access on account |  |
| Email Address                                          |                                                 |  |
| Password                                               |                                                 |  |
| ⊖ Log In                                               |                                                 |  |
| Reset your Password                                    |                                                 |  |
| Download on the GET IT ON                              |                                                 |  |
| App Store Soogle play                                  |                                                 |  |

11. If you have any issues, please contact your account manager for assistance.